## Manual Object Instantiation (Creation) in BlueJ

CSCI 111

 With the Class you want to instantiate (create an instance of) compiled, right click the class. All of the constructors you created will be displayed. Select the one you want to use.

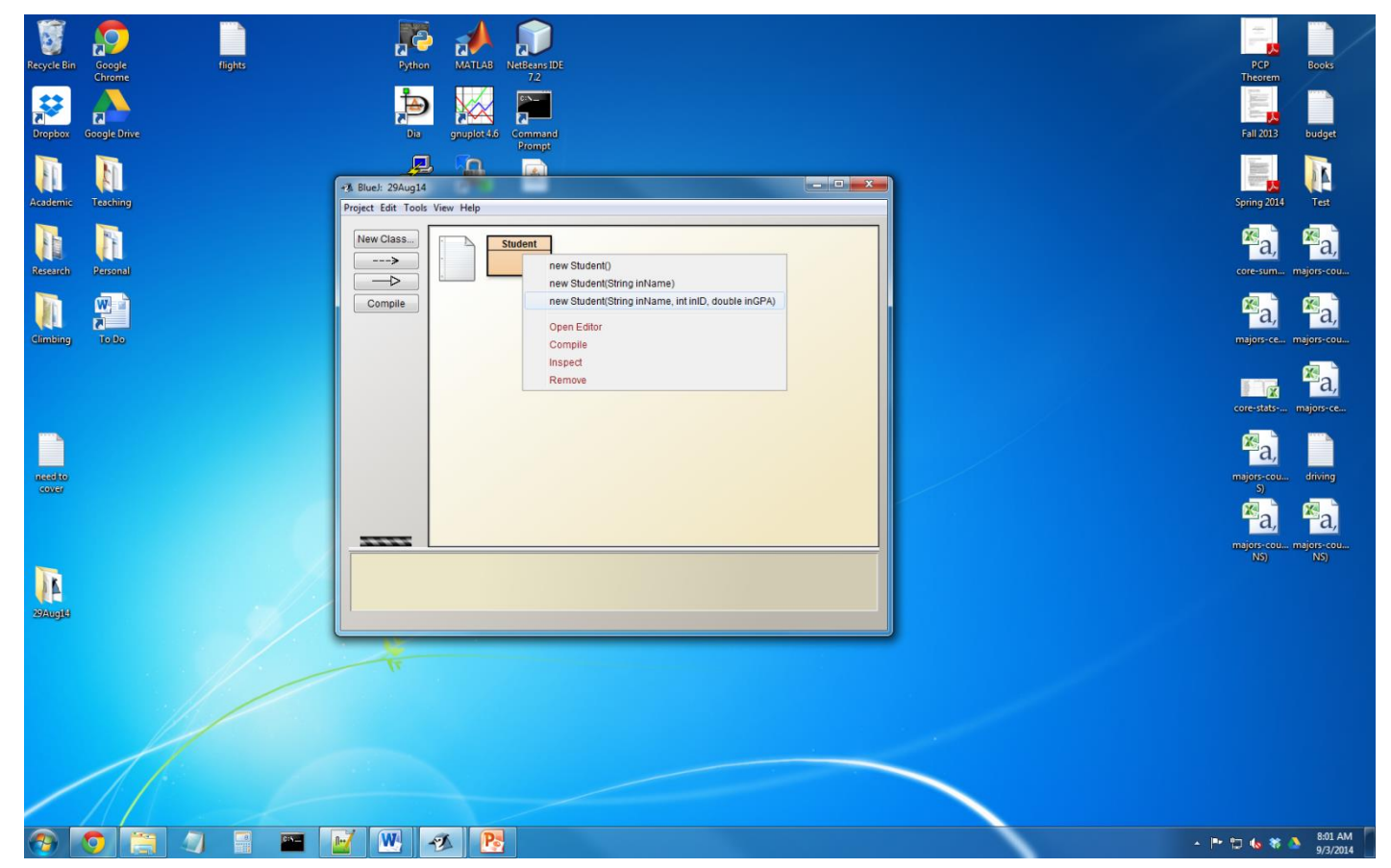

2. A dialog box will pop-up and prompt you for values to pass to the constructor. Input values you want (remember: Strings need to be in quotes). Hit "Ok".

| Recycle Bin Google flights | Python MATLAB NEBens IDE                                         | PCP Books                                                   |
|----------------------------|------------------------------------------------------------------|-------------------------------------------------------------|
| Dropbox Google Drive       | Dis gaugist+56 Command                                           | Fall 2013 budget                                            |
| Academic Teaching          | Bluch: 29Jug14 Project Edit Tools View Help                      | Spring 2014 Test                                            |
| Research Personal          | New Class                                                        | <mark>≊a,</mark> <mark>∞a</mark> ,<br>core:sum… majors:cou… |
| Climbing To Do             | Compile  A Bluel: Create Object                                  | Rajors-ce majors-cou                                        |
|                            | Name of Instance: student1 new Student ( 'Sean' , String inflame | core-stats majors-ce                                        |
| needko<br>coxa             | 3.5 · ) doble nGPA                                               | Raj<br>migrosou diving                                      |
|                            |                                                                  | Ma, Maa<br>migris-cou migris-cou                            |
| 2DAugH                     |                                                                  |                                                             |
|                            | T                                                                |                                                             |
|                            |                                                                  |                                                             |
|                            |                                                                  |                                                             |
|                            |                                                                  | ▲ 📑 🗔 🌆 🕷 🕭 8:02 AM                                         |

3. The new object is now on the bottom of the control screen. Double click it to see the values of the instance variables. Right click and select "Remove" to get rid of the object.

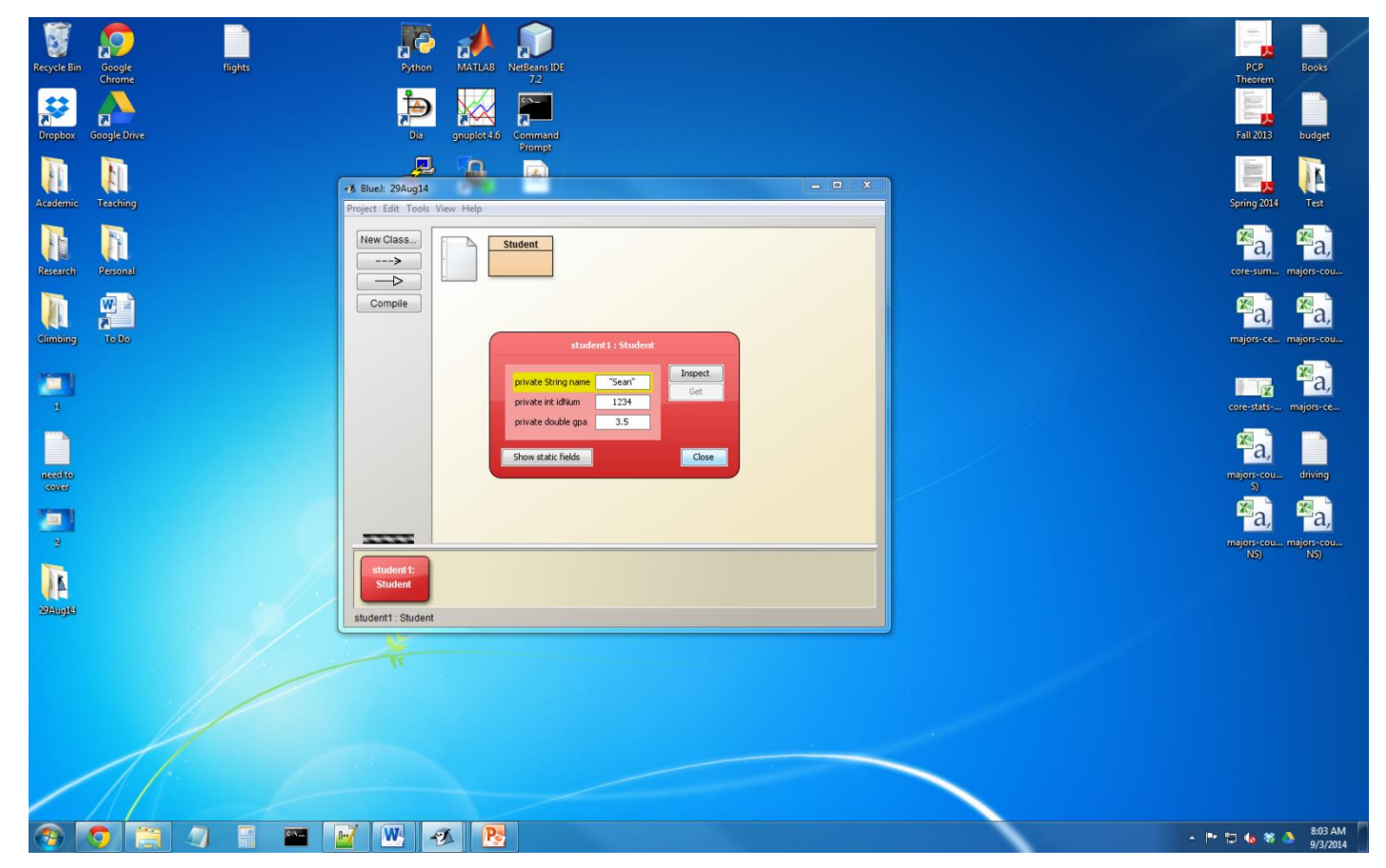